# Как списать всё с остатков под ноль

Если ресторан закрывается, заканчивается лицензия на алкоголь без продления или сменяется КПП, требуется все остатки алкоголя вернуть поставщикам, перенести на новый КПП или списать. После перемещения и возвратов на остатках могут зависнуть излишки алкоголя, которые тоже требуется списать. При этом бутылок, которые можно отсканировать, может не быть.

## Есть несколько вариантов как всё списать

## 1.В последнем закрытом бланке Возврата нажать кнопку "Списать излишки"

| 📥 Данные 🗸 🗸                  |                  |                    |              |          |                  |   |
|-------------------------------|------------------|--------------------|--------------|----------|------------------|---|
| Накладные                     | Бланки           |                    |              |          |                  |   |
| Возвраты накладных            | + Создать        | 🌐 Столбцы          | 🔒 Напечататы | · ·      |                  |   |
| Перемещения<br>Бланки         | Тип<br>документа | Номер<br>документа | 🔶 Дата 🗸     | Статус 🖨 | Автор            | 4 |
| Возвраты                      | Возврат          | DXB-00012          | 20.01.2022   | Закрыт   | Рестком          |   |
| Открыт                        | Возврат          | DXB-00004          | 20.01.2022   | Закрыт   | Трофименко Денис |   |
| Выполнен                      | Возврат          | DXB-00003          | 19.01.2022   | Закрыт   | Трофименко Денис |   |
| Отменен                       | Возврат          | DXB-00028          | 19.01.2022   | Закрыт   | Михаил           |   |
| Закрыт                        | Возврат          | DXB-00027          | 19.01.2022   | Закрыт   | Михаил           |   |
| Перемещения<br>Инвентаризация | Возврат          | DXB-00002          | 19.01.2022   | Закрыт   | Трофименко Денис |   |

### Бланк № DXB-00058 от 01.04.2020

|   | 🕼 Общее                                             | <b>Ф°</b> Системное          | 🖞 Связанные до        | кументы                         |                                                    |  |  |    |                     |           |                                   |                            |
|---|-----------------------------------------------------|------------------------------|-----------------------|---------------------------------|----------------------------------------------------|--|--|----|---------------------|-----------|-----------------------------------|----------------------------|
|   |                                                     |                              | Тип документа         | Возврат                         |                                                    |  |  |    | <b>v</b>            |           |                                   |                            |
|   |                                                     |                              | Номер документа       | DXB-00058                       |                                                    |  |  |    |                     |           |                                   |                            |
|   |                                                     |                              | Дата                  | 01.04.2020                      |                                                    |  |  |    |                     |           |                                   |                            |
|   |                                                     |                              | Статус                | Закрыт                          |                                                    |  |  |    |                     |           |                                   |                            |
|   | Юр. лицо ООО 12 , , , , , , , , , , , , , , , , , , |                              |                       |                                 |                                                    |  |  |    |                     |           |                                   |                            |
|   | Наименовани                                         | e                            |                       |                                 |                                                    |  |  |    | Алк. код            | Объем (л) | Расчетный<br>остаток<br>(алкокод) | Отсканировано<br>(алкокод) |
| * | Вино красное                                        | сухое защищенного наим       | енования места проис: | кождения АОС                    | ордо "Ле Кардо Максимус"                           |  |  | () | 0350764000001265202 | 0.75      | -16                               | 10                         |
| * | Вино белое су                                       | /хое защищенного наимен      | ювания места происхо  | ждения АОС Бо                   | рдо "Ле Кардо Максимус"                            |  |  | 0  | 0350764000001261877 | 0.75      | -8                                | 9                          |
|   |                                                     |                              | Комментарии           |                                 |                                                    |  |  |    | ↓<br>▼              |           |                                   |                            |
|   |                                                     | ✓ Сформировать д ← Назад ✓ С | охранить 🗸 Со:        | нуть в работу<br>кранить и закр | <ul> <li>Списать излишки</li> <li>Intro</li> </ul> |  |  |    |                     |           |                                   |                            |

2. В закрытом бланке Перемещения нажать кнопку "Списать излишки"

| Бланк № DX      | В-00186 от 23                                                | 3.03.2020            |                                        |       |                   |           |                                   |                            |  |  |
|-----------------|--------------------------------------------------------------|----------------------|----------------------------------------|-------|-------------------|-----------|-----------------------------------|----------------------------|--|--|
| 🕼 Общее         | <b>Ф</b> Системное                                           | 街 Связанные до       | иннты                                  |       |                   |           |                                   |                            |  |  |
|                 |                                                              | Тип документа        | Перемещение                            |       | Ŧ                 |           |                                   |                            |  |  |
|                 |                                                              | Номер документа      | DXB-00186                              |       |                   |           |                                   |                            |  |  |
|                 |                                                              | Дата                 | 23.03.2020                             |       |                   |           |                                   |                            |  |  |
|                 |                                                              | Статус               | Закрыт                                 |       |                   |           |                                   |                            |  |  |
|                 |                                                              | Юр. лицо             |                                        |       |                   |           |                                   |                            |  |  |
| Наименование    |                                                              |                      |                                        | Ал    | ік. код           | Объем (л) | Расчетный<br>остаток<br>(алкокод) | Отсканировано<br>(алкокод) |  |  |
| 🛛 Вино «Просеки | о» игристое жемчужное                                        | с защищенным наимено | занием места происхождения сухое белое | () 03 | 50190000001474823 | 0.2       | 25                                | 10                         |  |  |
|                 |                                                              | Комментарии          |                                        |       | *                 |           |                                   |                            |  |  |
|                 | ✓ Сформировать документ У Вернуть в работу У Списать излишии |                      |                                        |       |                   |           |                                   |                            |  |  |
|                 | 🗲 Назад 🗸 С                                                  | охранить 🗸 Сох       | анить и закрыть                        |       |                   |           |                                   |                            |  |  |

3. Отсканировать любую бутылку, которая есть на остатках, в бланк Инвентаризации.

Если у вас нет бланка Инвентаризации, то вы можете сделать сделать его специально для списания под ноль. После этого нужно сформировать акт списания по излишкам, отправить его в ЕГАИС, и отсканировать бутылку, которую вы использовали для создания акта Инвентаризации, на списание в акте списания. Можно досканировать её в тот же бланк, можно досписать в новом бланке.

| Бланк № | <sup>2</sup> DXB-00074 от 19  | .12.2021      |                   |                     |           |                                   |                            | Ģ      |
|---------|-------------------------------|---------------|-------------------|---------------------|-----------|-----------------------------------|----------------------------|--------|
| 🕼 Общее | <b>Ф</b> Системное            | <b>С</b> В СВ | занные документы  |                     |           |                                   |                            | 6      |
|         | Тип,                          | документа     | Инвентаризация    | <b>.</b>            |           |                                   |                            |        |
|         | Номер,                        | документа     | DXB-00074         |                     |           |                                   |                            |        |
|         |                               | Дата          | 19.12.2021        |                     |           |                                   |                            | Б.     |
| Стату   |                               |               | Выполнен барменом |                     |           |                                   |                            |        |
|         |                               | Юр. лицо      | 000               |                     |           |                                   |                            | 5<br>~ |
| На      | именование                    |               |                   | Алк. код            | Объем (л) | Расчетный<br>остаток<br>(алкокод) | Отсканировано<br>(алкокод) |        |
| 😸 ви    | но столовое красное сухое "Эл | ибо Сапера    | зи"               | 0150376000003880945 | 0.75      | 70                                |                            | 2      |
|         | Ком                           | иментарии     |                   | *                   |           |                                   |                            |        |
|         |                               |               |                   |                     |           |                                   |                            |        |

## Как списать пиво и пивные напитки описано здесь

После списания можете обновить отчет об остатков, чтобы проверить, что всё списано.

Для этого перейдите на вкладку ЕГАИС → Остатки ЕГАИС. Нажмите кнопку *Отправить новый запрос*. Минут через 10 нажмите *Пр оверить ответ*.

Дата отчета должна обновиться на текущее время, а в таблице появиться надпись "Данные отсутствуют".

Отчет об остатках можно обновлять только один раз в час. Поэтому, если с даты отчета не прошло часа, то пока нельзя обновить отчет.

| 📥 Данные 🗸 🗸                      |                                                |                                                    |                                           |                     |                      |                       |             |
|-----------------------------------|------------------------------------------------|----------------------------------------------------|-------------------------------------------|---------------------|----------------------|-----------------------|-------------|
| Накладные                         | Остатки в ЕГАИС                                |                                                    |                                           |                     |                      |                       |             |
| Возвраты накладных                | Юридическое лицо:                              |                                                    |                                           | × *                 | 1                    |                       |             |
| Перемещения                       | Отправить новый запрос                         | Дата отправки последнего запроса: 19.01.2022 12:47 |                                           |                     | 1                    |                       |             |
| ЕГАИС                             | Проверить ответ                                | Дата последней проверки: 20.01.2022 09:08          |                                           |                     |                      |                       |             |
| Непринятые<br>документы           | Текущий отчет составлен на дату:               | 19.01.2022 13:37                                   |                                           |                     |                      |                       | хка         |
| Ожидание ответа<br>ЕГАИС          | > С1 ноября 2020 года все остатки маркиро      | ванного алкоголя должны быть переведены с 2-го     | регистра на 1-й                           | 1                   |                      |                       | Статис      |
| Проведено в ЕГАИС<br>Ошибка ЕГАИС | Кол-во позиций, требующих перевода на 1-й реги | стр: 0                                             |                                           |                     |                      |                       |             |
| Проверка ЕГАИС                    | Сформировать акт списания по разнице Р         | аспечатать                                         |                                           | Все остатки         | 🔳 Требуют пер        | евода Поиск по таблиц | ð           |
| Остатки ЕГАИС<br>Акты списания    | Алк. код 🗢 Наименование товар                  | a                                                  | <ul> <li>Объем<br/>в ед.(л) \$</li> </ul> | Остаток<br>ЕГАИС \$ | Остаток<br>расчетный | Остаток факт.         | Разница     |
| Акты постановки на<br>баланс      | Данные отсутствуют.                            |                                                    |                                           |                     |                      |                       |             |
| АлкоЖурнал                        | ,                                              |                                                    |                                           |                     |                      |                       |             |
| Акт сверки                        |                                                |                                                    |                                           |                     |                      | 🕤 Сбросить разницу    | 🗸 Сохранить |

Если ресторан закрывается, заканчивается лицензия на алкоголь без продления или сменяется КПП, требуется все остатки алкоголя вернуть поставщикам, перенести на новый КПП или списать. После перемещения и возвратов на остатках могут зависнуть излишки алкоголя, которые тоже требуется списать. При этом бутылок, которые можно отсканировать, может не быть.

Есть несколько вариантов как всё списать

1.В последнем закрытом бланке Возврата нажать кнопку "Списать излишки"

| 📥 Данные 🗸 🗸                  | Блании           |                    |              |          |                  |
|-------------------------------|------------------|--------------------|--------------|----------|------------------|
| Накладные                     | Бланки           |                    |              |          |                  |
| Возвраты накладных            | + Создать        | 탠 Столбцы          | 🔒 Напечататы | · ·      |                  |
| Перемещения<br>Бланки         | Тип<br>документа | Номер<br>документа | 🕈 Дата 🗸     | Статус 🖨 | Автор            |
| Возвраты                      | Возврат          | DXB-00012          | 20.01.2022   | Закрыт   | Рестком          |
| Открыт                        | Возврат          | DXB-00004          | 20.01.2022   | Закрыт   | Трофименко Денис |
| Выполнен                      | Возврат          | DXB-00003          | 19.01.2022   | Закрыт   | Трофименко Денис |
| Отменен                       | Возврат          | DXB-00028          | 19.01.2022   | Закрыт   | Михаил           |
| Закрыт                        | Возврат          | DXB-00027          | 19.01.2022   | Закрыт   | Михаил           |
| Перемещения<br>Инвентаризация | Возврат          | DXB-00002          | 19.01.2022   | Закрыт   | Трофименко Денис |

| Бла | анк № DX      | (В-00058 от С          | 1.04.2020             |                |                                     |     |  |    |                     |           |                                   |                            |
|-----|---------------|------------------------|-----------------------|----------------|-------------------------------------|-----|--|----|---------------------|-----------|-----------------------------------|----------------------------|
| (   | 🗷 Общее       | <b>Ф</b> Системное     | 🕑 Связанные до        | кументы        |                                     |     |  |    |                     |           |                                   |                            |
|     |               |                        | Тип документа         | Возврат        |                                     |     |  |    | Ŧ                   |           |                                   |                            |
|     |               |                        | Номер документа       | DXB-00058      |                                     |     |  |    |                     |           |                                   |                            |
|     |               |                        | Дата                  | 01.04.2020     |                                     |     |  |    |                     |           |                                   |                            |
|     | Статус Закрыт |                        |                       |                |                                     |     |  |    |                     |           |                                   |                            |
|     |               |                        | Юр. лицо              | 000 '          | 2                                   | , , |  |    |                     |           |                                   |                            |
|     | Наименовани   | e                      |                       |                |                                     |     |  |    | Алк. код            | Объем (л) | Расчетный<br>остаток<br>(алкокод) | Отсканировано<br>(алкокод) |
| ≽   | Вино красное  | сухое защищенного наим | енования места проис» | ождения АОС Б  | ордо "Ле Кардо Максимус"            |     |  | () | 0350764000001265202 | 0.75      | -16                               | 10                         |
| ≽   | Вино белое су | хое защищенного наимен | ювания места происхо  | кдения АОС Бор | до "Ле Кардо Максимус"              |     |  | 0  | 0350764000001261877 | 0.75      | -8                                | 9                          |
|     |               |                        | Комментарии           |                |                                     |     |  |    | *                   |           |                                   |                            |
|     |               | 🗸 Сформировать д       | окумент 🗸 Вер         | нуть в работу  | <ul> <li>Списать излишки</li> </ul> | ]   |  |    |                     |           |                                   |                            |
|     |               | 🗲 Назад 🗸 С            | охранить 🗸 Сох        | ранить и закры | ть                                  |     |  |    |                     |           |                                   |                            |

# 2. В закрытом бланке Перемещения нажать кнопку "Списать излишки"

# Бланк № DXB-00186 от 23.03.2020

| 0 | 🕈 Общее                                    | <b>Ф</b> <sup>е</sup> Системное | 🙆 Связанные до      | менты                                   |                     |           |                                   |                            |  |  |
|---|--------------------------------------------|---------------------------------|---------------------|-----------------------------------------|---------------------|-----------|-----------------------------------|----------------------------|--|--|
|   |                                            |                                 | Тип документа       | Перемещение                             | Ŧ                   |           |                                   |                            |  |  |
|   |                                            |                                 | Номер документа     | DX8-00186                               |                     |           |                                   |                            |  |  |
|   |                                            |                                 | Дата                | 23.03.2020                              |                     |           |                                   |                            |  |  |
|   | Статус                                     |                                 |                     | Закрыт                                  |                     |           |                                   |                            |  |  |
|   |                                            |                                 | Юр. лицо            |                                         |                     |           |                                   |                            |  |  |
|   | Наименование                               | 9                               |                     |                                         | Алк. код            | Объем (л) | Расчетный<br>остаток<br>(алкокод) | Отсканировано<br>(алкокод) |  |  |
| * | Вино «Просек                               | ко» игристое жемчужное          | с защищенным наимен | анием места происхождения сухое белое 🕠 | 0350190000001474823 | 0.2       | 25                                | 10                         |  |  |
|   |                                            |                                 | Комментарии         |                                         | *                   |           |                                   |                            |  |  |
|   | ✓ Сформировать документ У Вернуть в работу |                                 |                     |                                         |                     |           |                                   |                            |  |  |
|   |                                            | 🗲 Назад 🗸 С                     | охранить 🗸 Со»      | анить и закрыть                         |                     |           |                                   |                            |  |  |

3. Отсканировать любую бутылку, которая есть на остатках в бланк Инвентаризации. Сформировать акт списания по излишкам, и отсканировать эту бутылку на списание.

| 5ланк № D>     | КВ-00074 от 19.           | 12.2021     |                             |               |             |                      |                |
|----------------|---------------------------|-------------|-----------------------------|---------------|-------------|----------------------|----------------|
| 🕑 Общее        | <b>Ф</b> Системное        | 6 Свя       | занные документы            |               |             |                      | (              |
|                | Типд                      | зокумента   | Инвентаризация              | •             |             |                      |                |
|                | Номер (                   | цокумента   | DXB-00074                   |               |             |                      |                |
| Дата<br>Статус |                           |             | 19.12.2021                  |               |             |                      | Ě              |
|                |                           |             | Выполнен барменом           |               |             |                      | атисти         |
|                |                           | Юр. лицо    | 000                         |               |             |                      | ۍ<br>معا       |
| Hauter         |                           |             |                             | A.54 405      | 0 fr av (a) | Расчетный<br>остаток | Отсканировано  |
| Вино ст        | оловое красное сухое "Элі | 160 Саперан | и,                          | 0150376000003 | 3880945 0:  | (алкокод)<br>75 70   | (алкокод)<br>2 |
|                | Ком                       | ментарии    |                             | •             |             |                      |                |
|                | ✓ Вернуть в работу        | 🗸 Списат    | излишки Зафиксировать марки |               |             |                      |                |

## Как списать пиво и пивные напитки описано здесь

После списания можете обновить отчет об остатков, чтобы проверить, что всё списано.

Для этого перейдите на вкладку ЕГАИС → Остатки ЕГАИС. Нажмите кнопку *Отправить новый запрос*. Минут через 10 нажмите *Пр* оверить ответ.

Дата отчета должна обновиться на текущее время, а в таблице появиться надпись "Данные отсутствуют".

Отчет об остатках можно обновлять только один раз в час. Поэтому, если с даты отчета не прошло часа, то пока нельзя обновить отчет.

| 📥 Данные 🗸 🗸                      | Остатки в ЕГАИС                                                | S.                                                                                                    |        |
|-----------------------------------|----------------------------------------------------------------|----------------------------------------------------------------------------------------------------|--------|
| Накладные                         |                                                                |                                                                                                    | Q.     |
| Возвраты накладных                | Юридическое лицо:                                              |                                                                                                    | 9      |
| Перемещения                       |                                                                | Пата отповруи последнего заполса: 19.01.2022.12:47                                                               |        |
| Бланки                            | Оптравить новый запрос                                         | para an pada na ang ang ang ang ang ang ang ang ang                                                              |        |
| EFANC                             | Проверить ответ                                                | Дата последней проверки: 20.01.2022 09:08                                                                        | _      |
| Непринятые<br>документы           | Текущий отчет составлен на дату:                               | 19.012022 13:37                                                                                                  | тика   |
| Ожидание ответа<br>ЕГАИС          | <ul> <li>С 1 ноября 2020 года все остатки маркирова</li> </ul> | анного алкоголя должны быть переведены с 2-го регистра на 1-й                                                    | Статис |
| Проведено в ЕГАИС<br>Ошибка ЕГАИС | Кол-во позиций, требующих перевода на 1-й регис                | TP: 0                                                                                                    | 2      |
| Проверка ЕГАИС                    | Сформировать акт списания по разнице Рас                       | все остатки 🔳 Требуют перевода Поиск по таблице                                                                  |        |
| Остатки ЕГАИС                     |                                                                |                                                                                                    |        |
| Акты списания                     | Алк. код 🗢 Наименование товара                                 | <ul> <li>Объем в ед.(л)</li> <li>Статок расчетный</li> <li>Остаток ф расчетный</li> <li>Остаток факт.</li> </ul> |        |
| Акты постановки на<br>баланс      | Данные отсутствуют.                                            |                                                                                                    |        |
| АлкоЖурнал                        |                                                                |                                                                                                    |        |
| Акт сверки                        |                                                                | 🕈 Сбросить разницу 🗸 Сохранить                                                                                   |        |